2. You can also view timesheets by clicking on the **Timesheet Management** tile in the Manager SSO. The number on the tile indicates the number of 'Employees' that have submitted timesheets.

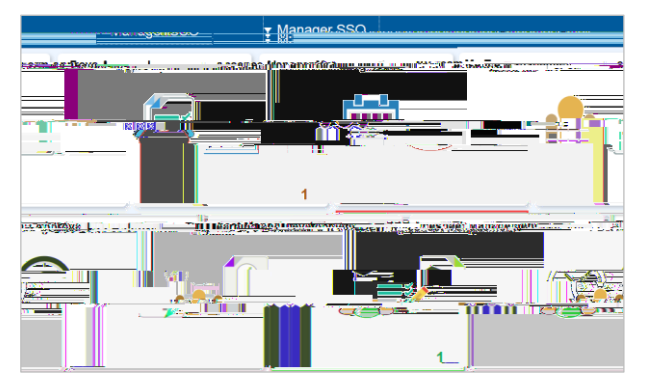

3. Once you have logged in, a summary page showing a list of employees with pending timesheets for approval will appear. For each employee's timesheet you will see a summary of the total payable hours and amount.

From this page you have two options:

a. If the timesheet is correct you can tick the Select box and click Approve, OR

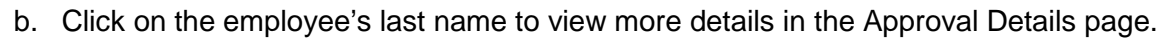

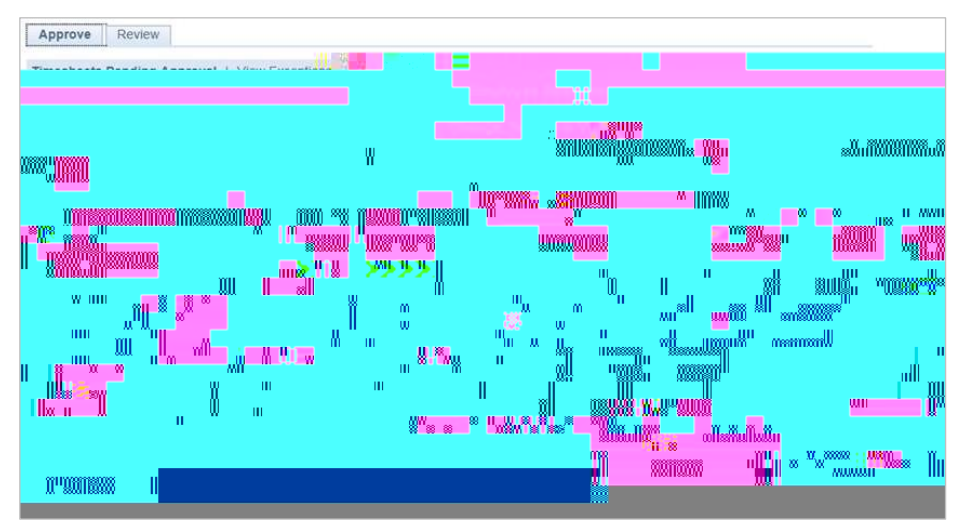

- 4. In the Approval Details page you have options to:
  - a. **Review Comments** entered by the employee (these can include project information, job numbers, etc.)
  - b. Click **View Timesheet** to open the timesheet and view more details, including the type of overtime and actual hours worked, see step 5.
  - c. Click Return to Approval Summary to go back to the summary approval page.

|                                                          | Higher Education Officer LvI 6 | Employee Record 0 |                |
|----------------------------------------------------------|--------------------------------|-------------------|----------------|
|                                                          |                                |                   |                |
| Find View All Control Find Control 1-2 of 2 Printed Coop | Epremier                       | схусхи —          | Personalize    |
|                                                          | 26/05/2017, Magde Anoronal     | 2 00 Hours        | Viau Timachaat |
|                                                          | and the second second          |                   | S. PProy       |